操作ガイドシリーズ

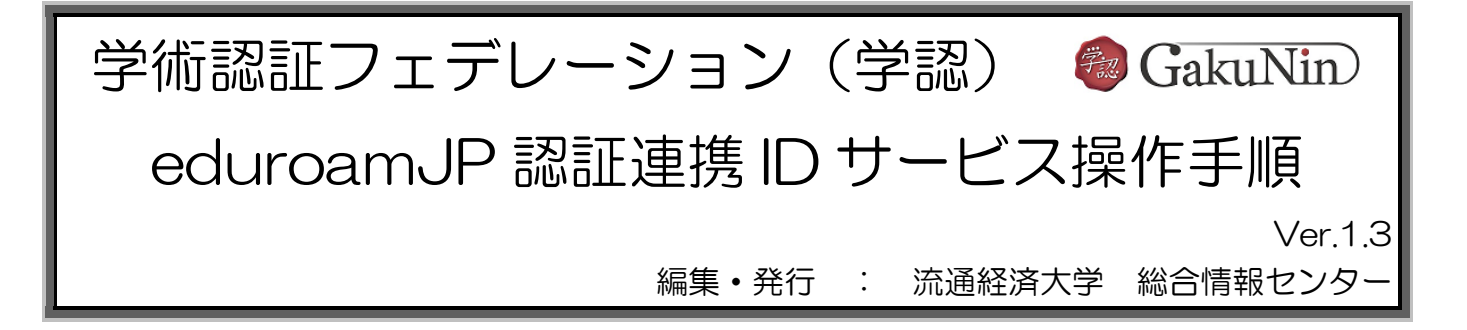

eduroamJP 認証連携 ID サービスは、学術認証フェデレーション(学認)経由で eduroam 用のラン ダム ID とパスワードを払い出すシステムです。

## 【サービスプロバイダ(SP)に対して送出される属性情報】

| 属性                  | 属性の内容       | 本学送信例 | 個人情報     |
|---------------------|-------------|-------|----------|
| eduPersonTargetedID | フェデレーション内及び |       | ^        |
|                     | SP 毎に一意な ID |       | $\Delta$ |

## eduroamJP 認証連携 ID サービス操作手順

 ① RKU 学務情報システム⇒その他⇒学術認証フェデレーション(学認)⇒【利用可能な SP:情報シ ステム】⇒上記のシステムを利用する。⇒「学術認証フェデレーション(学認)」のページへアクセ スします。

あるいは、「総合情報センター」のホームページ⇒「各種サービス」⇒「学術認証フェデレーション (学認)」のページへアクセスします。

② 初めて eduroam の利用を申請するときは、マニュアル欄の「利用申請(初回)」を選択してくだ さい。

総合情報センターのホームページの eduroam のページに遷移します。

「eduroam 利用方法」と「利用にあたっての確認事項」を読んで理解してから申請してください。

|   | サービスプロバイダ               | 提供主体     | 機能紹介                                      | マニュアル                |
|---|-------------------------|----------|-------------------------------------------|----------------------|
| * | eduroamJP<br>認証連携IDサービス | 国立情報学研究所 | 国内外のeduroam加盟機関に設置された<br>無線LANが利用可能となります。 | 操作手順<br>利用申請<br>(初回) |

※次回からの申請や発行済みアカウントの確認および失効は、「eduroamJP 認証連携 ID サービス」を選択してください。

③ 「eduroamJP 認証連携 ID サービス」の画面が表示されます。「ログイン/Login」をクリックします。

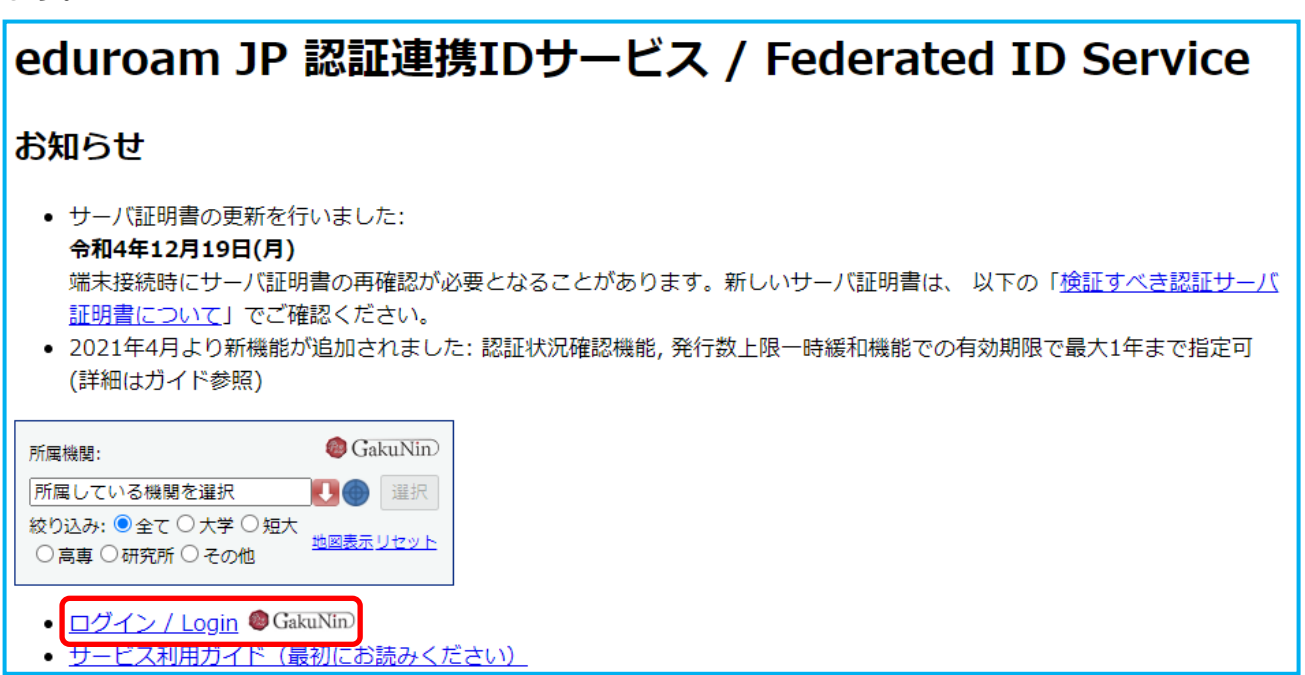

④ 所属機関を選択する画面が表示されます。「流通経済大学」を選択し、「選択」をクリックします。

| le GakuNin)                                           |            |
|-------------------------------------------------------|------------|
| 所属機関の選択                                               |            |
| サービス <b>'federated-id.eduroam.jp'</b> を利用するために認証が必要です |            |
| (現<定的(料八子)<br>駒澤大学<br>流通経済大学<br>神奈川大学                 | <br>▲ リセット |
| カッションの文明ならら                                           |            |

⑤ 流通経済大学統合認証システムが開いたときはログインしてください。

| 流通経済大学統合認証システム                                                                            |     |
|-------------------------------------------------------------------------------------------|-----|
| RKUID (ユーザー名)                                                                             |     |
| RKUパスワード                                                                                  |     |
| RKUパスワードを忘れた                                                                              | :方へ |
| ログイン                                                                                      |     |
| ※ブックマークはこのページではなくログイン後のページを登録してください。                                                      |     |
| ★お知らせ★                                                                                    | ^   |
| ★RKUIDは半角小文字です。<br>学生例:「RYUKEI Taro」⇒「 tr 」になります。<br>※RKUIDには、「@*.rku.ac.jp」は付きません。       | l   |
| <u>【RKUJ(スワードを忘れた場合】</u><br>以下のいずれかでご対応します。<br>1. 各キャンノ(スの総合情報センターにお越し頂き/(スワード<br>再発行を行う。 | 1   |
| 7 パフロードロマインダーを使用する                                                                        | *   |

⑥「学認の情報送信事項」の確認画面で内容を確認し、内容を了承できるようであれば「同意」をクリックします。

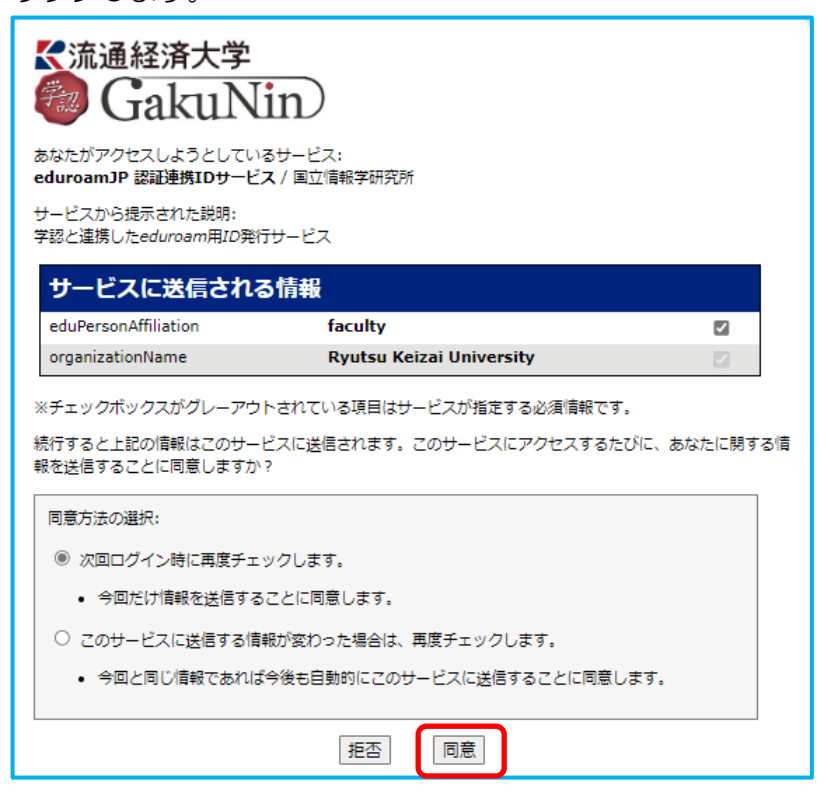

⑦ 「eduroamJP 認証連携 ID サービス」にログインします。「新規 ID/Password アカウント発行」 をクリックします。

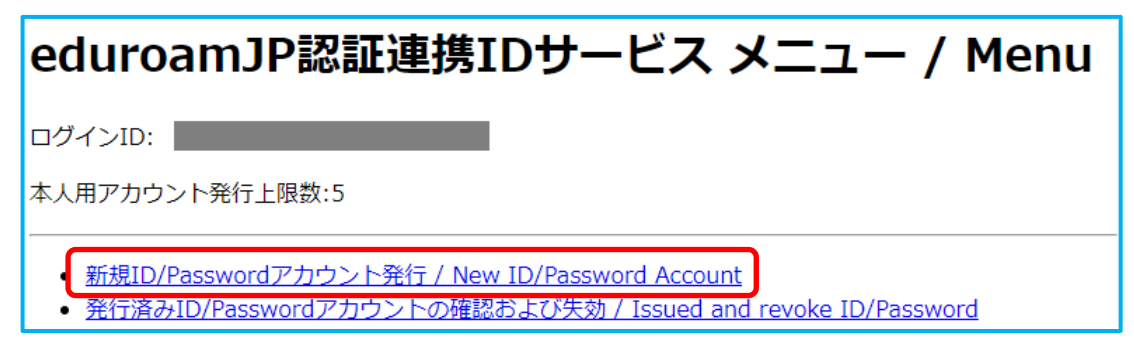

⑧ eduroamJP 認証連携 ID サービス利用規約が表示されますので、内容を確認し、同意できるようであれば、「同意します」にチェックを入れ、「ID/Password 発行に進む」をクリックします。

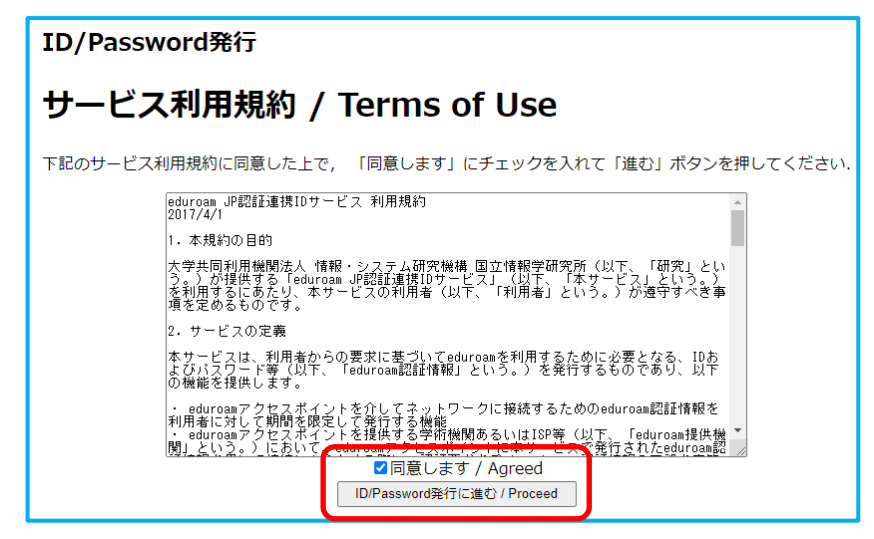

⑨ 「利用開始日」と「利用期間」を設定し、「確認」をクリックします。

| ID/Password発行                                                                          |  |  |
|----------------------------------------------------------------------------------------|--|--|
| 有効期限設定 / Duration of Use                                                               |  |  |
| ログインID / Login ID:<br>発行済アカウント数 / Issued: 0<br>申請日 / Date of Issue (Today): 2023-06-06 |  |  |
| 有効期限を指定してください / Duration of Use                                                        |  |  |
| <b>利用開始日 / Since:</b> 2023 マ)年(Y) 7 マ月(M) 20 マ日(D)<br>利用期間 / Duration: 2ヶ月(months) マ   |  |  |
| アカウントメモ / Note: 確認 / Next リセット / Reset                                                 |  |  |

10 「申請内容確認」を行い、問題なければ、「申請」をクリックします。

| ID/Password発行                                                  |
|----------------------------------------------------------------|
| 申請内容確認 / Preview                                               |
| ログインID / Login ID:                                             |
| 発行済アカウント数 / Issued: 0                                          |
| 本申請と利用期間が重複する                                                  |
| アカワント数 / Overlaps:<br>申誌日 / Day of Jacua (Taday), 2022, 05, 05 |
| 中前口 / Day of Issue (Today): 2023-06-06                         |
| 有効期限を確認してください / Duration of Use                                |
| 利用開始日時 / Since: 2023-07-20 00:00:00+09:00                      |
| 利用終了日時 / Until: 2023-09-19 23:59:59+09:00                      |
| <b>利用可能期間 / Period:</b> 2ヶ月(months)                            |
| アカウントメモ / Note:                                                |
| 申請 / Submit 戻る / Back                                          |

 アカウントが発行されます。必要に応じ、印刷や保存を行ってください。アカウントとパスワード が記載されていますので、取り扱いには十分に注意してください。

| ID/Password発行                                                            |  |  |
|--------------------------------------------------------------------------|--|--|
| アカウント発行 / New Account                                                    |  |  |
| ログインID / Login ID:<br>申請日 / Day of Issue: 2023-06-06                     |  |  |
| 申請内容 / Duration of Use                                                   |  |  |
| 利用開始日時 / Since: 2023-07-20 00:00:00+09:00                                |  |  |
| 利用終了日時 / Until: 2023-09-19 23:59:59+09:00                                |  |  |
| <b>利用可能期間 / Period:</b> 2ヶ月(months)                                      |  |  |
| アカウントメモ / Note:                                                          |  |  |
| eduroamアカウント情報 / Account Information                                     |  |  |
| eduroam ID:                                                              |  |  |
| eduroam Password:                                                        |  |  |
| (このアカウントが利用できるのは発行者本人のみです/This account is not for other than the issuer) |  |  |

以上で、アカウントの発行は完了です。

eduroamのサイトにある利用者向け情報の「利用の手引き」に基づいて、各自端末の設定作業を行ってください。https://www.eduroam.jp/for\_users

使用時サーバ証明書ドメイン名を求められた際は、「federated-id.eduroam.jp」をご指定ください。

他の「eduroam」利用機関で利用される前に、本学内で正しく動くか、動作確認をされることを お勧めいたします。